# Лабораторная работа. Базовая настройка DHCPv4 на коммутаторе

# Топология

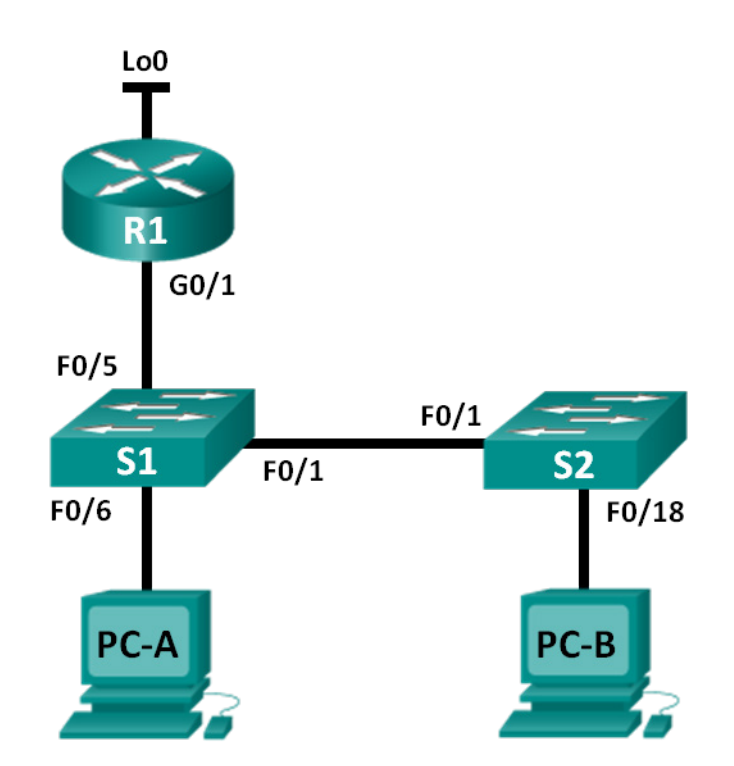

# Таблица адресации

| Устройство | Интерфейс | ІР-адрес        | Маска подсети   |
|------------|-----------|-----------------|-----------------|
| R1         | G0/1      | 192.168.1.10    | 255.255.255.0   |
|            | Lo0       | 209.165.200.225 | 255.255.255.224 |
| S1         | VLAN 1    | 192.168.1.1     | 255.255.255.0   |
|            | VLAN 2    | 192.168.2.1     | 255.255.255.0   |

# Задачи

# Часть 1. Построение сети и настройка базовых параметров устройства

# Часть 2. Изменение параметров SDM

• Настройка на маршрутизаторе S1 параметра SDM на lanbase-routing.

# Часть 3. Настройка DHCPv4

- Настройка DHCPv4 для сети VLAN 1.
- Проверка DHCPv4 и соединения.

# Часть 4. Настройка DHCP для нескольких VLAN

- Назначение портов сети VLAN 2.
- Настройка DHCPv4 для сети VLAN 2.
- Проверка DHCPv4 и соединения.

## Часть 5. Активация IP-маршрутизации

- Активируйте на коммутаторе IP-маршрутизацию.
- Создание статических маршрутов.

# Исходные данные/Сценарий

Коммутатор Cisco 2960 может работать в качестве сервера DHCPv4. Сервер Cisco DHCPv4 назначает и управляет IPv4-адресами из указанных пулов адресов, связанных с конкретными сетями VLAN и виртуальными интерфейсами коммутатора. Коммутатор Catalyst 2960 может функционировать в качестве устройства 3-го уровня и маршрутизировать данные между сетями VLAN и ограниченным количеством статических маршрутов. В данной лабораторной работе вам предстоит настроить DHCPv4 на коммутаторе Cisco 2960 как для одной, так и для нескольких сетей VLAN, активировать маршрутизацию на коммутаторе для обеспечения связи между сетями VLAN, а также добавить статические маршруты для обеспечения связи между всеми узлами.

**Примечание**. В данной лабораторной работе содержится минимальный набор команд, необходимых для настройки DHCP. Список требуемых команд приведён в приложении А. Проверьте свои знания — настройте устройства, не обращаясь к информации, приведённой в приложении.

Примечание. В лабораторных работах ССNA используются маршрутизаторы с интегрированными службами серии Cisco 1941 под управлением ОС Cisco IOS 15.2(4) M3 (образ universalk9). В лабораторной работе используются коммутаторы серии Cisco Catalyst 2960s под управлением ОС Cisco IOS 15.0(2) (образ lanbasek9). Допускается использование коммутаторов и маршрутизаторов других моделей, под управлением других версий ОС Cisco IOS. В зависимости от модели устройства и версии Cisco IOS доступные команды и выходные данные могут отличаться от данных, полученных при выполнении лабораторных работ. Точные идентификаторы интерфейса указаны в таблице сводной информации об интерфейсах маршрутизаторов в конце лабораторной работы.

**Примечание**. Убедитесь, что предыдущие настройки маршрутизаторов и коммутаторов удалены, и они не имеют загрузочной конфигурации. Если вы не уверены в этом, обратитесь к преподавателю.

# Необходимые ресурсы

- 1 маршрутизатор (Cisco 1941 с универсальным образом М3 под управлением ОС Cisco IOS 15.2(4) или аналогичная модель);
- 2 коммутатора (Cisco 2960 под управлением ОС Cisco IOS 15.0(2), образ lanbasek9 или аналогичная модель);
- 2 ПК (под управлением OC Windows 7, Vista или XP с программой эмуляции терминала, например Tera Term);
- консольные кабели для настройки устройств Cisco IOS через консольные порты;
- кабели Ethernet, расположенные в соответствии с топологией.

# Часть 1: Построение сети и настройка базовых параметров устройства

Шаг 1: Подключите кабели в сети в соответствии с топологией.

## Шаг 2: Выполните инициализацию и перезагрузку маршрутизатора и коммутаторов.

## Шаг 3: Настройте основные параметры устройств.

- а. Присвойте устройствам имена в соответствии с топологией.
- b. Отключите поиск DNS.
- с. Установите **class** в качестве пароля привилегированного режима. В качестве паролей консоли и виртуального терминала vty установите **cisco**.
- d. Назначьте IP-адреса интерфейсам G0/1 и Lo0 маршрутизатора R1 в соответствии с таблицей адресации.
- е. Назначьте IP-адреса интерфейсам VLAN 1 и VLAN 2 коммутатора S1 в соответствии с таблицей адресации.
- f. Сохраните файл текущей конфигурации в файл загрузочной конфигурации.

# Часть 2: Изменение параметра SDM

Диспетчер базы данных коммутатора Cisco (Switch Database Manager, SDM) содержит несколько шаблонов для коммутатора 2960. Шаблоны можно применять для выполнения определённых функций в зависимости от того, как коммутатор используется в сети. В данной лабораторной работе используется шаблон SDM lanbase-routing, чтобы разрешить коммутатору маршрутизировать данные между сетями VLAN, а также разрешить поддержку статической маршрутизации.

## Шаг 1: Отобразите параметр SDM на коммутаторе S1.

На коммутаторе S1 выполните команду **show sdm prefer** в привилегированном режиме. Если шаблон не был изменен, то используются заводские настройки, шаблон **default**. Шаблон **default** не поддерживает статическую маршрутизацию. При включённой IPv6-адресации шаблоном по умолчанию будет **dual-ipv4-and-ipv6**.

#### S1# show sdm prefer

The current template is "default" template. The selected template optimizes the resources in the switch to support this level of features for 0 routed interfaces and 255 VLANs.

| number of | unicast mac addresses:  | 8K     |
|-----------|-------------------------|--------|
| number of | IPv4 IGMP groups:       | 0.25K  |
| number of | IPv4/MAC qos aces:      | 0.125k |
| number of | IPv4/MAC security aces: | 0.375k |

Какой шаблон активирован на данный момент?

## Шаг 2: Измените параметр SDM на коммутаторе S1.

 настройте параметр SDM на lanbase-routing. (Если lanbase-routing является текущим шаблоном, перейдите к части 3). В режиме глобальной конфигурации выполните команду sdm prefer lanbaserouting.

S1(config)# sdm prefer lanbase-routing
Changes to the running SDM preferences have been stored, but cannot take effect
until the next reload.
Use 'show sdm prefer' to see what SDM preference is currently active.

Какой шаблон будет активен после перезагрузки?

b. Для активации шаблона коммутатор нужно перезагрузить.

S1# reload

System configuration has been modified. Save? [yes/no]: no Proceed with reload? [confirm]

**Примечание**. Новый шаблон будет использоваться после перезагрузки, даже если текущая конфигурация не была сохранена. Для того чтобы сохранить текущую конфигурацию после внесения изменений в систему, выберите **yes**.

## Шаг 3: Убедитесь, что шаблон lanbase-routing загружен.

Для проверки, загружен ли на маршрутизаторе S1 шаблон lanbase-routing, выполните команду **show** sdm prefer.

#### S1# show sdm prefer

```
The current template is "lanbase-routing" template.
The selected template optimizes the resources in
the switch to support this level of features for
0 routed interfaces and 255 VLANs.
```

| number of unicast mac addresses:               | 4K     |
|------------------------------------------------|--------|
| number of IPv4 IGMP groups + multicast routes: | 0.25K  |
| number of IPv4 unicast routes:                 | 0.75K  |
| number of directly-connected IPv4 hosts:       | 0.75K  |
| number of indirect IPv4 routes:                | 16     |
| number of IPv6 multicast groups:               | 0.375k |
| number of directly-connected IPv6 addresses:   | 0.75K  |
| number of indirect IPv6 unicast routes:        | 16     |
| number of IPv4 policy based routing aces:      | 0      |
| number of IPv4/MAC qos aces:                   | 0.125k |
| number of IPv4/MAC security aces:              | 0.375k |
| number of IPv6 policy based routing aces:      | 0      |
| number of IPv6 qos aces:                       | 0.375k |
| number of IPv6 security aces:                  | 127    |
|                                                |        |

# Часть 3: Настройка DHCPv4

В части 3 вам предстоит настроить DHCPv4 для VLAN 1, проверить настройки IP на узловых компьютерах, чтобы подтвердить успешную работу DHCP, а также проверить наличие подключения у всех устройств в сети VLAN 1.

## Шаг 1: Настройте DHCP для сети VLAN 1.

- а. Исключите первые десять допустимых адресов узлов из сети 192.168.1.0/24. Ниже напишите команду, которую вы использовали.
- b. Создайте пул DHCP с именем **DHCP1**. Ниже напишите команду, которую вы использовали.
- с. Для доступных адресов назначьте сеть 192.168.1.0/24. Ниже напишите команду, которую вы использовали.
- d. Укажите в качестве шлюза по умолчанию: 192.168.1.1. Ниже напишите команду, которую вы использовали.
- e. Укажите в качестве адреса сервера DNS: 192.168.1.9. Ниже напишите команду, которую вы использовали.
- f. Настройте срок аренды три дня. Ниже напишите команду, которую вы использовали.
- g. Сохраните файл текущей конфигурации в файл загрузочной конфигурации.

## Шаг 2: Проверка DHCP и соединения.

a. На компьютерах PC-A и PC-B откройте командную строку и выполните команду ipconfig. Если IPинформация отсутствует или представлена не полностью, выполните команду ipconfig /release, а после неё команду ipconfig /renew.

Для PC-А перечислите следующие параметры IP:

IP-адрес: \_

Маска подсети:

Шлюз по умолчанию:

Для PC-В перечислите следующие параметры IP:

IP-адрес:

Маска подсети: \_\_\_\_\_

Шлюз по умолчанию:

b. Проверьте подключение, отправив эхо-запросы от компьютера PC-A на шлюз по умолчанию, компьютер PC-B и маршрутизатор R1.

Успешно ли проходит эхо-запрос от компьютера PC-А на шлюз по умолчанию сети VLAN?

Успешно ли отправляется эхо-запрос от узла РС-А на РС-В?

Успешно ли проходит эхо-запрос от компьютера PC-А на интерфейс G0/1 маршрутизатора R1?

Если на какой-либо из этих вопросов вы ответили отрицательно, выявите и устраните неполадки в конфигурации.

<sup>©</sup> Корпорация Cisco и/или её дочерние компании, 2014. Все права защищены.

В данном документе содержится общедоступная информация корпорации Cisco.

# Часть 4: Настройка DHCPv4 для нескольких сетей VLAN

В части 4 вам предстоит назначить порт PC-A в VLAN 2, настроить DHCPv4 для сети VLAN 2, обновить конфигурацию IP компьютера PC-A для проверки DHCPv4, а также проверить соединение в пределах сети VLAN.

## Шаг 1: Назначьте порт сети VLAN 2.

Разместите порт F0/6 в сети VLAN 2. Ниже напишите команду, которую вы использовали.

# Шаг 2: Настройте DHCPv4 для сети VLAN 2

- а. Исключите первые десять допустимых адресов узлов из сети 192.168.2.0. Ниже напишите команду, которую вы использовали.
- b. Создайте пул DHCP под названием DHCP2. Ниже напишите команду, которую вы использовали.
- с. Для доступных адресов назначьте сеть 192.168.2.0/24. Ниже напишите команду, которую вы использовали.
- d. Укажите в качестве шлюза по умолчанию: 192.168.2.1. Ниже напишите команду, которую вы использовали.
- e. Укажите в качестве адреса сервера DNS: 192.168.2.9. Ниже напишите команду, которую вы использовали.
- f. Настройте срок аренды три дня. Ниже напишите команду, которую вы использовали.
- g. Сохраните файл текущей конфигурации в файл загрузочной конфигурации.

#### Шаг 3: Проверьте DHCPv4 и соединение.

a. На компьютере PC-A откройте командную строку и выполните команду **ipconfig** /**release**, а затем команду **ipconfig** /**renew**.

Для PC-А перечислите следующие параметры IP:

IP-адрес: \_\_\_\_\_

Маска подсети: \_\_\_\_\_

Шлюз по умолчанию:

b. Проверьте соединение, отправив эхо-запросы от компьютера PC-A на шлюз по умолчанию сети VLAN 2 и компьютер PC-B.

Успешно ли проходит эхо-запрос с узла РС-А на шлюз по умолчанию?

Успешно ли отправляется эхо-запрос от узла РС-А на РС-В?

Успешно ли выполнены эхо-запросы? Почему?

с. Выполните команду show ip route на коммутаторе S1.

Что видно из результатов выполнения этой команды?

# Часть 5: Активация ІР-маршрутизации

В части 5 вам предстоит включить IP-маршрутизацию на коммутаторе, которая необходима для обмена данными между сетями VLAN. Для обеспечения связи между всеми сетями, на коммутаторе S1 и маршрутизаторе R1 необходимо реализовать статические маршруты.

## Шаг 1: Включите IP-маршрутизацию на коммутаторе S1.

a. Для того чтобы активировать маршрутизацию на коммутаторе S1, используйте команду ip-routing в режиме глобальной конфигурации

S1(config) # ip routing

b. Проверьте наличие подключения между сетями VLAN.

Успешно ли отправляется эхо-запрос от узла РС-А на РС-В?

Какую функцию выполняет коммутатор?

с. Просмотрите информацию в таблице маршрутизации S1.

Какая информация о маршрутизации содержится в выходных данных этой команды?

d. Просмотрите информацию в таблице маршрутизации R1.

Какая информация о маршрутизации содержится в выходных данных этой команды?

е. Успешно ли проходит эхо-запрос от компьютера PC-А на маршрутизатор R1?

Успешно ли отправляется эхо-запрос от узла PC-A на интерфейс Lo0?

Что требуется настроить для обеспечения передачи данных между всеми сетями, если принимать во внимание данные из таблицы маршрутизации этих двух устройств?

# Шаг 2: Назначьте статические маршруты.

После включения IP-маршрутизации коммутатор сможет маршрутизировать данные между сетями VLAN, назначенных на коммутаторе. Для обеспечения связи между всеми сетями VLAN и маршрутизатором в таблицы маршрутизации коммутатора и маршрутизатора следует добавить статические маршруты.

- a. На коммутаторе S1 создайте статический маршрут по умолчанию к маршрутизатору R1. Ниже напишите команду, которую вы использовали.
- b. На маршрутизаторе R1 создайте статический маршрут до сети VLAN 2. Ниже напишите команду, которую вы использовали.
- с. Просмотрите информацию в таблице маршрутизации S1.
   Как в таблице представлен статический маршрут по умолчанию?
- Просмотрите информацию в таблице маршрутизации R1.
   Как в таблице представлен статический маршрут?
- е. Успешно ли проходит эхо-запрос от компьютера РС-А на маршрутизатор R1? \_\_\_\_\_\_\_\_\_\_
   Успешно ли отправляется эхо-запрос от узла РС-А на интерфейс Lo0? \_\_\_\_\_\_\_\_\_\_\_

# Вопросы на закрепление

- 1. Почему при настройке DHCPv4 перед созданием пула DHCPv4 следует исключить статические маршруты?
- 2. Каким образом коммутатор назначает узлам IP-информацию при наличии нескольких пулов DHCPv4?
- 3. Какие функции может выполнять коммутатор Cisco 2960 помимо коммутации?

| Сводная информация об интерфейсах маршрутизаторов |                                |                                |                                  |                                  |  |  |  |
|---------------------------------------------------|--------------------------------|--------------------------------|----------------------------------|----------------------------------|--|--|--|
| Модель<br>маршрутизатора                          | Интерфейс<br>Ethernet №1       | Интерфейс<br>Ethernet №2       | Последовательный<br>интерфейс №1 | Последовательный<br>интерфейс №2 |  |  |  |
| 1800                                              | Fast Ethernet 0/0<br>(F0/0)    | Fast Ethernet 0/1<br>(F0/1)    | Serial 0/0/0 (S0/0/0)            | Serial 0/0/1 (S0/0/1)            |  |  |  |
| 1900                                              | Gigabit Ethernet<br>0/0 (G0/0) | Gigabit Ethernet 0/1<br>(G0/1) | Serial 0/0/0 (S0/0/0)            | Serial 0/0/1 (S0/0/1)            |  |  |  |
| 2801                                              | Fast Ethernet 0/0<br>(F0/0)    | Fast Ethernet 0/1<br>(F0/1)    | Serial 0/1/0 (S0/1/0)            | Serial 0/1/1 (S0/1/1)            |  |  |  |
| 2811                                              | Fast Ethernet 0/0<br>(F0/0)    | Fast Ethernet 0/1<br>(F0/1)    | Serial 0/0/0 (S0/0/0)            | Serial 0/0/1 (S0/0/1)            |  |  |  |
| 2900                                              | Gigabit Ethernet<br>0/0 (G0/0) | Gigabit Ethernet 0/1<br>(G0/1) | Serial 0/0/0 (S0/0/0)            | Serial 0/0/1 (S0/0/1)            |  |  |  |

# Сводная таблица интерфейсов маршрутизаторов

**Примечание**. Чтобы узнать, каким образом настроен маршрутизатор, изучите интерфейсы с целью определения типа маршрутизатора и количества имеющихся на нём интерфейсов. Эффективного способа перечисления всех комбинаций настроек для каждого класса маршрутизаторов не существует. В данной таблице содержатся идентификаторы возможных сочетаний Ethernet и последовательных (Serial) интерфейсов в устройстве. В таблицу не включены какие-либо иные типы интерфейсов, даже если на определённом маршрутизаторе они присутствуют. В качестве примера можно привести интерфейс ISDN BRI. Строка в скобках — это принятое сокращение, которое можно использовать в командах Cisco IOS для представления интерфейса.

# Приложение А. Команды настройки

# Настройка DHCPv4

S1(config)# ip dhcp excluded-address 192.168.1.1 192.168.1.10
S1(config)# ip dhcp pool DHCP1
S1(dhcp-config)# network 192.168.1.0 255.255.255.0
S1(dhcp-config)# default-router 192.168.1.1
S1(dhcp-config)# dns-server 192.168.1.9
S1(dhcp-config)# lease 3

# Настройка DHCPv4 для нескольких сетей VLAN

```
S1(config)# interface f0/6
S1(config-if)# switchport access vlan 2
S1(config)# ip dhcp excluded-address 192.168.2.1 192.168.2.10
S1(config)# ip dhcp pool DHCP2
S1(dhcp-config)# network 192.168.2.0 255.255.255.0
S1(dhcp-config)# default-router 192.168.2.1
S1(dhcp-config)# dns-server 192.168.2.9
S1(dhcp-config)# lease 3
```

# Активация ІР-маршрутизации

```
S1(config)# ip routing
S1(config)# ip route 0.0.0.0 0.0.0.0 192.168.1.10
R1(config)# ip route 192.168.2.0 255.255.255.0 g0/1
```